## SOM-001 KULLANIM KILAVUZU

**SOM-001 EDUCATION SHIELD** Arduino ile yapılabilecek temel uygulamaları devre elemanı bağlantıları ile uğraşmadan gerçekleştirmeniz ve bu çözüme ucuz bir şekilde ulaşmanız için yapılmıştır. Dikkatsizce yapılan bağlantılar sonucunda Arduino regülatör devresine ve ya bilgisayarınızın ana kartına zarar vermenizi önlemek amacıyla bağlantı pinleri dışarıya çıkartılmamıştır. Bu şekilde okul ortamında zaman ve malzeme kaybı olmadan temel uygulamaları yapabilirsiniz.

| LED 1     | 5       | BUTON 1 | 2  | LDR | A2 |
|-----------|---------|---------|----|-----|----|
| LED 2     | 6       | BUTON 2 | 3  | NTC | A3 |
| LED 3     | 7       | BUTON 3 | 4  | PTC | A4 |
| LED 4     | 8       | BUTON 4 | A5 |     |    |
| R-G-B LED | 9-10-11 | POT 1   | A0 |     |    |
| BUZZER    | 12      | POT 2   | A1 |     |    |

## SOM-001 ÜZERİNDE BULUNAN ELEMANLAR ve BAĞLANTI PİNLERİ

## SOM-EDUCATION SHIELD YAPISININ ARDUINO ÜZERİNE YERLEŞİMİ :

Arduino-UNO ve ya MEGA üzerine referans deliğini dikkate alarak şekildeki gibi bağlantı yapabilirsiniz.

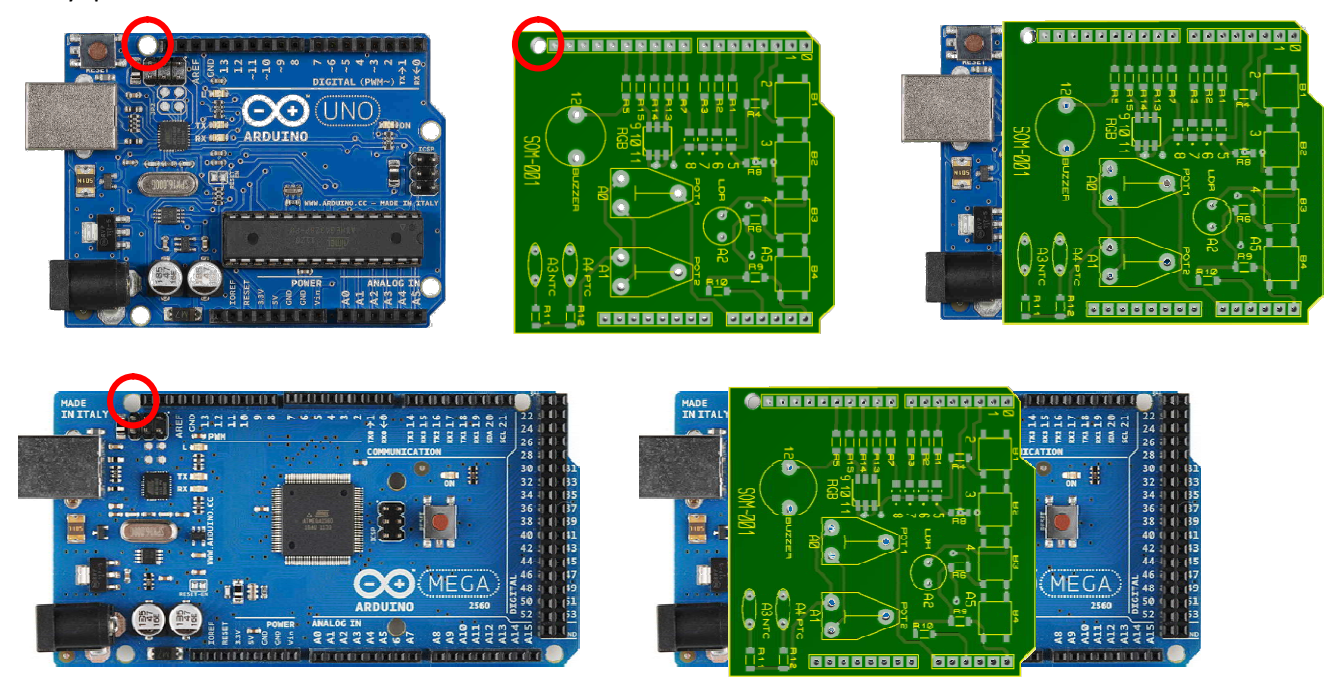

## DENEYLERİN ÇALIŞTIRILMASI:

1- Ürünün tanıtım sayfasında bulunan link üzerinden indirdiğiniz klasörde bulunan SOM-EDUCATION klasörünü Arduino IDE nin kurulu olduğu dizinde bulunan libraries klasörüne kopyalayınız.

| SOM-EDUCATION              | 15.12.2016 18:58 | Dosya klasörü    |        |
|----------------------------|------------------|------------------|--------|
| Last Loaded SIMULASYON.DBK | 16.12.2016 01:46 | DBK Dosyası      | 127 KB |
| SIMULASYON                 | 22.12.2016 20:32 | Schematic Design | 127 KB |
| SIMULASYON.PWI             | 22.12.2016 20:32 | PWI Dosyası      | 2 KB   |

| Ad              | Değiştirme tarihi | Tür           | Boyut |
|-----------------|-------------------|---------------|-------|
|                 | 22.10.2016 22:54  | Dosya klasörü |       |
| Esplora         | 22.10.2016 22:54  | Dosya klasörü |       |
| Ethernet        | 22.10.2016 22:54  | Dosya klasörü |       |
| - Firmata       | 22.10.2016 22:55  | Dosya klasörü |       |
| GSM             | 22.10.2016 22:55  | Dosya klasörü |       |
| Keyboard        | 22.10.2016 22:55  | Dosya klasörü |       |
| 📙 LiquidCrystal | 22.10.2016 22:55  | Dosya klasörü |       |
| Mouse           | 22.10.2016 22:55  | Dosya klasörü |       |
| Robot_Control   | 22.10.2016 22:55  | Dosya klasörü |       |
| Robot_Motor     | 22.10.2016 22:55  | Dosya klasörü |       |
| RobotlRremote   | 22.10.2016 22:55  | Dosya klasörü |       |
| SD SD           | 22.10.2016 22:55  | Dosya klasörü |       |
| Servo           | 22.10.2016 22:55  | Dosya klasörü |       |
| SOM-EDUCATION   | 16.12.2016 01:47  | Dosya klasörü |       |
| SpacebrewYun    | 22.10.2016 22:55  | Dosya klasörü |       |
| Stepper         | 22.10.2016 22:55  | Dosya klasörü |       |
| Temboo          | 22.10.2016 22:55  | Dosya klasörü |       |
| TFT             | 22.10.2016 22:55  | Dosya klasörü |       |
| WiFi            | 22.10.2016 22:55  | Dosya klasörü |       |

2- Arduino-IDE yi çalıştırınız. Dosya – Örnekler - Özel Kütüphane Örnekleri içerisinde SOM-EDUCATION seçeneği altında SHIELD kodu(SOM-001) ve deney adı(Buton İle BCD Sayıcı) ile birlikte bulabilirsiniz.

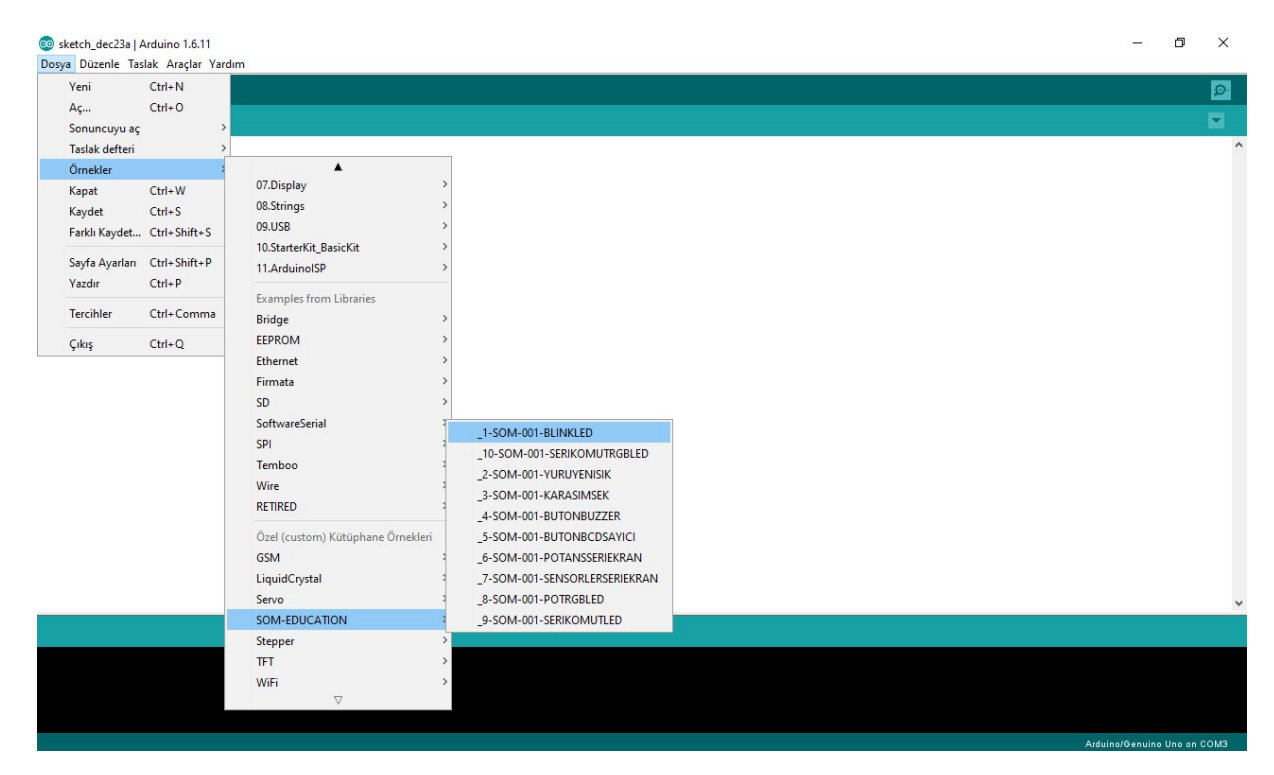

3- Shield Arduino üzerine doğru olarak bağlanmış ve usb kablo bağlantısı yapılmış ise Araçlar menüsünde Kart ve Port ayarlarının doğruluğunu kontrol ediniz.

| _1-SOM-001-BLINKLEE                                                                                                    | Arduino 1.6.11                                                                                                    |                                                                                                    |                                                                                                    | - | đ | $\times$ |
|----------------------------------------------------------------------------------------------------|----------------------------------------------------------------------------------------------------|----------------------------------------------------------------------------------------------------|----------------------------------------------------------------------------------------------------|---|---|----------|
| Dosya Düzenle Taslak                                                                                                    | Araçlar Yardım                                                                                                    |                                                                                                    |                                                                                                    |   |   |          |
|                                                                                                    | Otomatik biçimlendir.                                                                                                    | Ctrl+T                                                                                                  |                                                                                                    |   |   | 0        |
|                                                                                                    | Taslağı Arşivle                                                                                                    |                                                                                                    |                                                                                                    |   |   | _        |
| _1-SOM-001-BLINKL                                                                                                    | Karakter kodlamasını düzelt & Tekrar                                                                                                    | yükle                                                                                                   |                                                                                                    |   |   |          |
| /*                                                                                                    | Seri Port Ekranı                                                                                                    | Ctrl+Shift+M                                                                                            |                                                                                                    |   |   | ^        |
| SOM EDUCATION                                                                                                    | Seri Çizici                                                                                                    | Ctrl+Shift+L                                                                                            |                                                                                                    |   |   |          |
| PİN NUMARASINI V<br>*/                                                                                                    | WiFi101 Firmware Updater                                                                                                    |                                                                                                    | ΣZ.                                                                                                    |   |   |          |
|                                                                                                    | Kart: "Arduino/Genuino Uno"                                                                                                    | >                                                                                                    |                                                                                                    |   |   |          |
| // setup fonksivon                                                                                                    | Port                                                                                                    | >                                                                                                    | alar vanılır                                                                                                    |   |   |          |
| void setup() {                                                                                                    | Get Board Info                                                                                                    |                                                                                                    |                                                                                                    |   |   |          |
| // 5 numaralı p                                                                                                    | Programlavici: "AVRISP mkli"                                                                                                    | >                                                                                                    |                                                                                                    |   |   |          |
| <pre>pinMode(5, 001P0 }</pre>                                                                                                 | Önyükleyiciyi Yazdır                                                                                                    |                                                                                                    |                                                                                                    |   |   |          |
| <pre>// loop fonksiyonu void loop() {     digitalWrite(5, H     delay(1000);     digitalWrite(5, L     delay(1000); } }</pre> | sürekli olarak çalışmasını isted<br>IGH); // LED çalışsın (HIGH q<br>// 1 saniye bekleme (m<br>OM); // LED sönsün (LOW geri<br>// 1 saniye bekleme (mi | Wiğimiz işlemleri<br>Herilim seviyesini<br>Milisaniye cinsind<br>lim seviyesinin L<br>Lisaniye cinsinde | yaptığımız bölümdür<br>n Lojik 1 yani 5 V olmasını sağlar)<br>en yazıyoruz)<br>ojik 0 yani 0 V olmasını sağlar)<br>n yazıyoruz) |   |   |          |
|                                                                                                    |                                                                                                    |                                                                                                    |                                                                                                    |   |   | ~        |
|                                                                                                    |                                                                                                    |                                                                                                    |                                                                                                    |   |   |          |

Arduino/Genuino Uno on CC

4- Yükle butonuna basarak deneyin hex kodunu Arduino üzerine yükleyiniz.

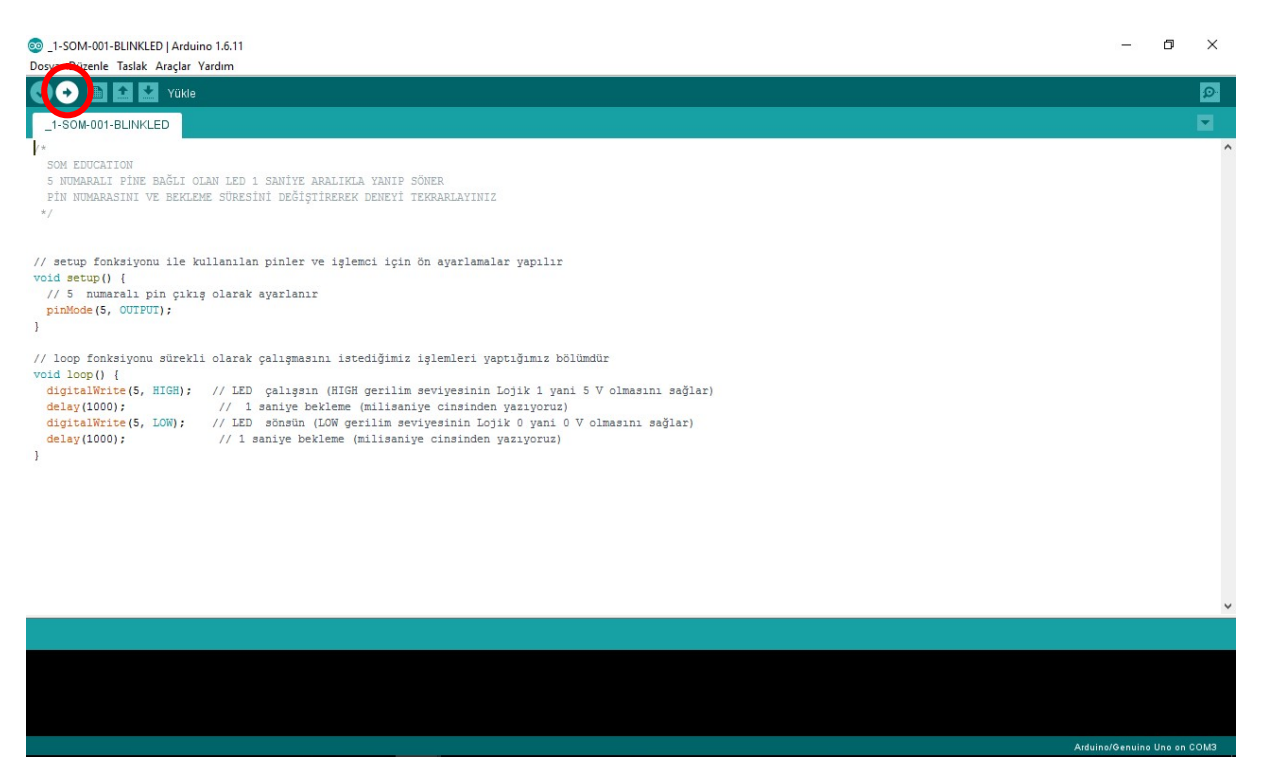

5- Deneyde seri port haberleşmesi yapılmaktaysa Araçlar menüsünden Seri Port ekranını açarak Baud Rate ayarını kodlarda bulunan değer ile eşit hale (19200 gibi) getiriniz.

| 2 _6-SOM-001-POTANSSERIEKRAN   Arduino 1.6                                                                                                    | 11                           |                 |        | - 0                 | $\times$ |
|----------------------------------------------------------------------------------------------------|------------------------------|-----------------|--------|---------------------|----------|
| Dosya Düzenle Taslak Araçlar Yardım                                                                                                    | 💿 COM3 (Arduino/Genuino Uno) | -               |        |                     |          |
| Vükle 🔝 🔝 Yükle                                                                                                    |                              |                 | Gönder |                     | ø        |
| _6-SOM-001-POTANSSERIEKRAN §<br>/*<br>SOM EDUCATION<br>BU DENEYDE IKI ADET POTANSIYOMETRE U<br>ANALOG GİRİŞ UYGULAMASINDA DİJİTAL G<br>DEĞERLER OKUMAKIYADIR. BURADA 0 DEĞ<br>GÖSTERİR. BU ÖNNEKTEM FAYDALANARAK B                                                                                                    |                              |                 |        |                     | Ŷ        |
| HER 1 DEĞER ARTIŞI YAKLAŞIK 5 mV A T<br>SERİ POKITAN OKUMA İŞLAMİ İÇİN ARAÇI<br>AÇILAN EKRANDA BAĞLANTI HIZINI PROGM<br>*/                                                                                                    |                              |                 |        |                     |          |
| <pre>int analogdeger=0;<br/>int pot1=A0;<br/>int pot2=M1:</pre>                                                                                                    |                              |                 |        |                     |          |
| void setup() {                                                                                                    |                              |                 |        |                     |          |
| Serial.begin(19200);                                                                                                    |                              | Teni Saur V [13 |        |                     |          |
| Serial.println("POTANSIYOMETRE ILE                                                                                                    | ANALOG GIRIS UYGULAMASI");   |                 |        |                     |          |
| }                                                                                                    |                              |                 |        |                     | - 1      |
| <pre>void loop() {</pre>                                                                                                    |                              |                 |        |                     |          |
| <pre>analogdeger=analogRead(pot1);<br/>delay(20);<br/>formal prior ("1 POTANETYONETRE-").formal<br/>formal prior ("1 POTANETYONETRE-").formal<br/>formal prior ("1 POTANETYONETRE-").formal<br/>formal prior ("1 POTANETYONETRE-").formal prior ("1 POTANETYONETRE-").formal prior ("1 POTANETY").formal prior ("1 POTANETY").formal prior</pre> | wist weigthe fanalandanaut.  |                 |        |                     | ~        |
|                                                                                                    |                              |                 |        |                     |          |
|                                                                                                    |                              |                 |        |                     |          |
|                                                                                                    |                              |                 |        |                     |          |
| 1                                                                                                    |                              |                 |        | Arduino/Genuino Uno | on COM3  |
|                                                                                                    |                              |                 |        |                     |          |
|                                                                                                    |                              |                 |        |                     |          |

Deneyi çalıştıramamanız durumunda işlem adımlarını gözden geçirip tekrarlayınız, temel seviyede Arduino-IDE kullanımı ve ya Arduino kullanımı ile ilgili problem yaşıyorsanız internette araştırma yaparak çözmeye çalışınız.